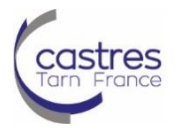

Utiliser l'application de consultation du Plan Local d'Urbanisme (PLU) de la Ville de Castres

### **Etape 1 - Connexion**

- Connectez-vous à internet et tapez l'adresse du site internet ci-après : <u>http://www.ville-castres.fr/</u>
- Dans la barre de menu, cliquez sur « Des services à mon service », choisissez « Urbanisme » puis « Plan local d'Urbanisme »

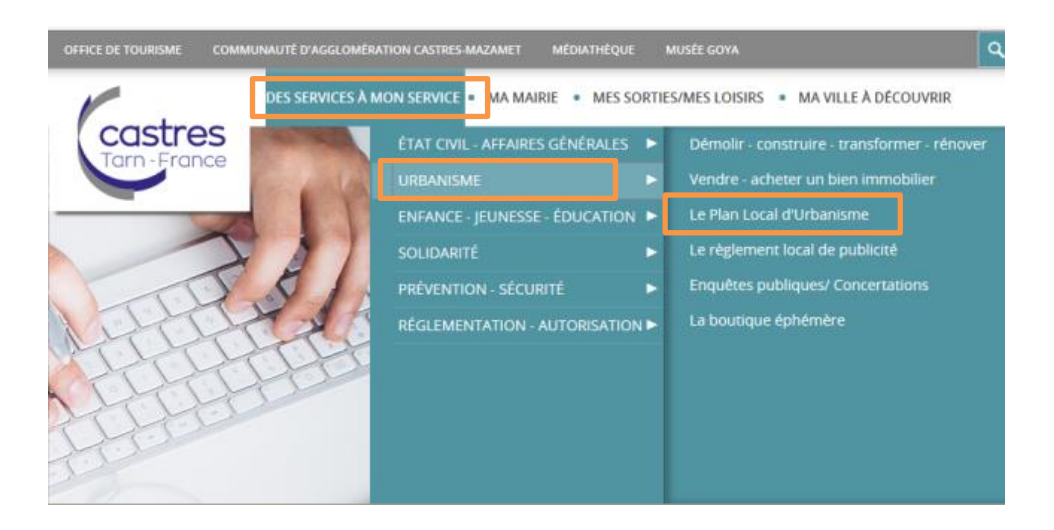

Sélectionnez « Voir la cartographie » pour accéder au plan

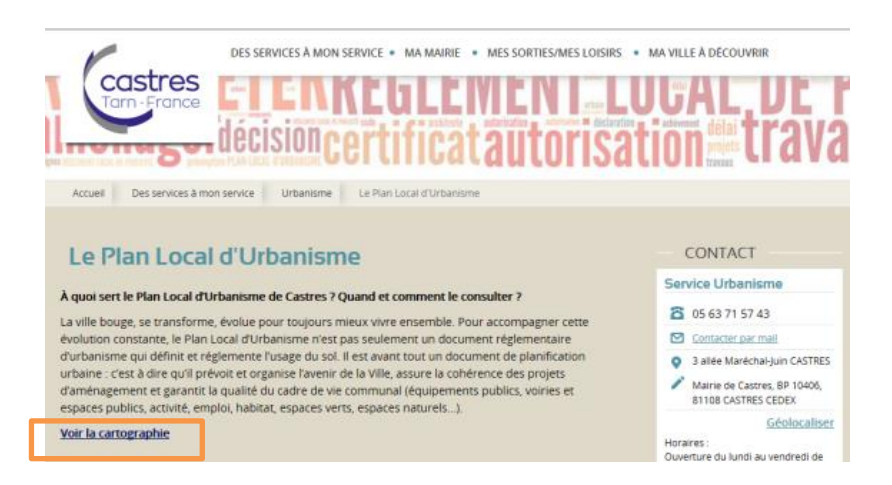

## **Etape 2 – Affichage et outils**

Lorsque cette page s'affiche, cliquez sur « **OK** » pour accéder au plan

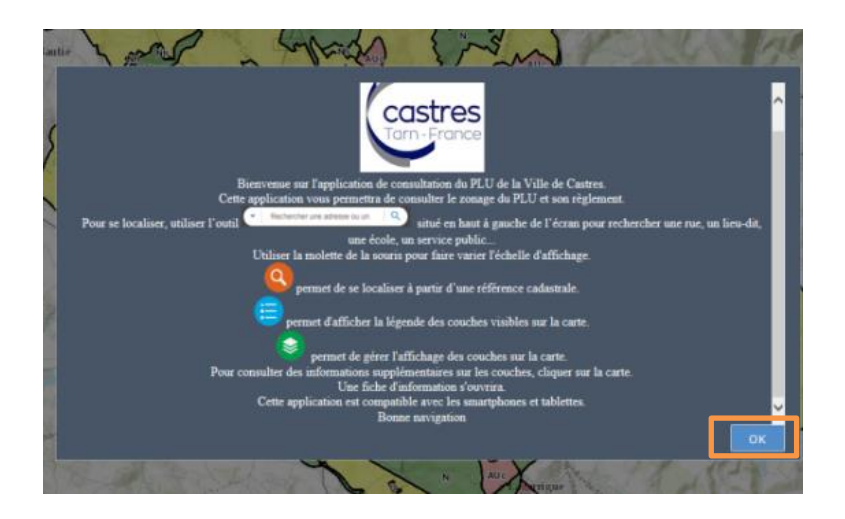

Voici les **principaux outils** à votre disposition :

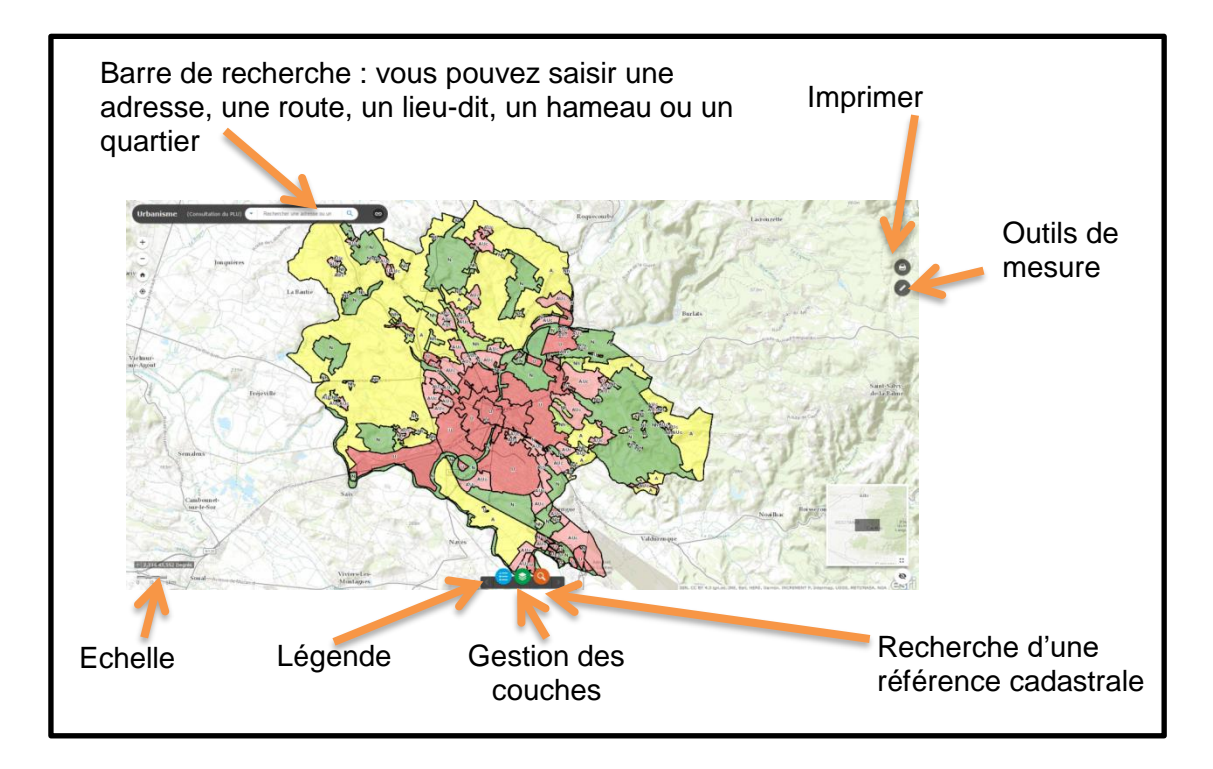

#### **Etape 3 - Obtenir des informations sur votre parcelle**

Cliquez sur « Recherche par référence cadastrale » saisissez la référence puis validez :

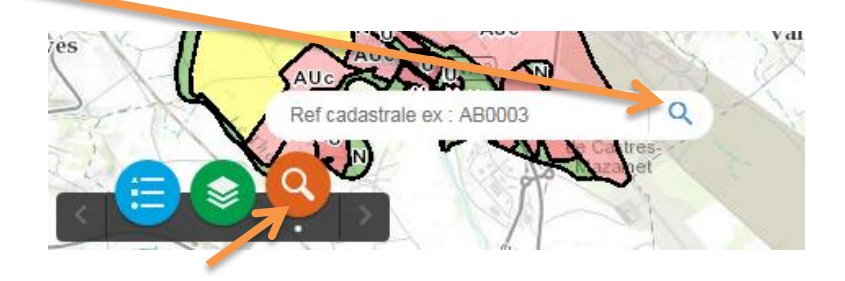

Une fois la parcelle localisée, vous pouvez sélectionner la légende et les couches

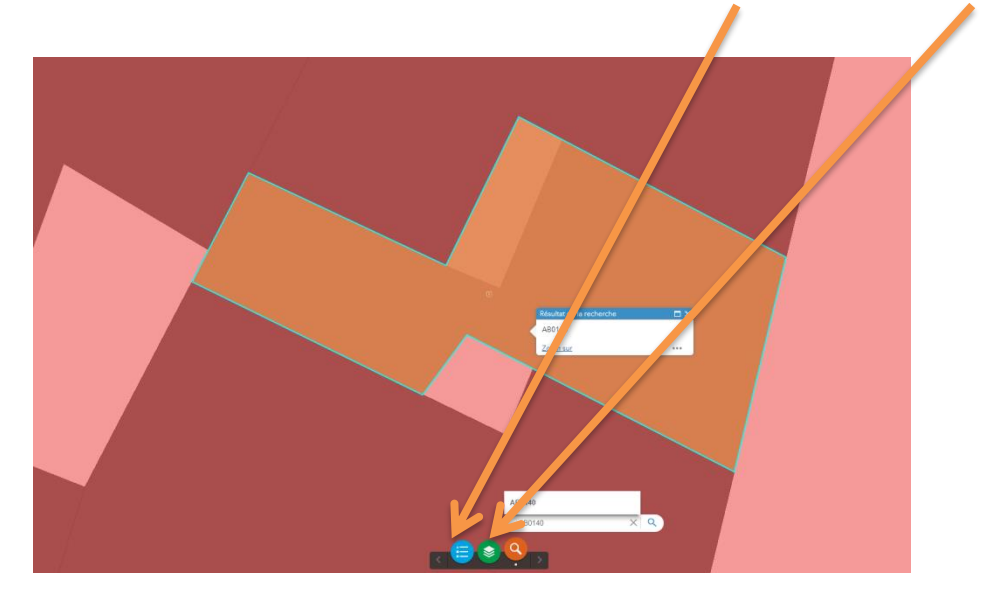

Dans la liste des couches, cliquez sur « Urbanisme » et sélectionnez les informations qui vous semblent nécessaires

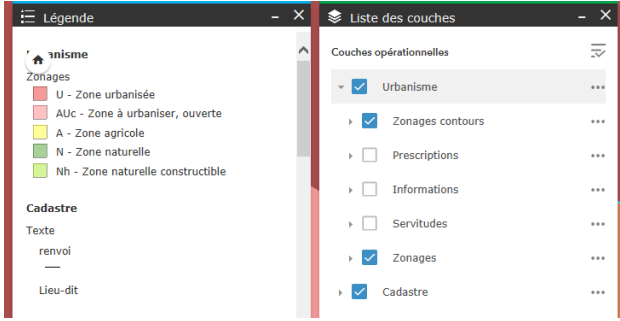

- Pour obtenir **des renseignements**, cliquez sur la parcelle
- Une fois le cadre ci-dessous affiché, vous pouvez faire défiler les informations relatives à la parcelle en cliquant sur le point indiqué

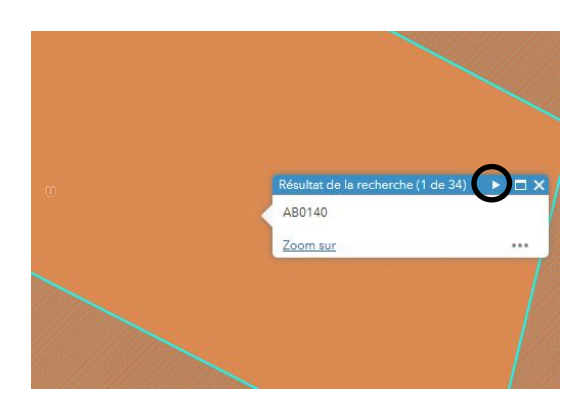

# **Etape 4 - Télécharger les dispositions applicables à votre parcelle**

Pour télécharger chaque règlement applicable à l'information recherchée (exemple : dispositions applicables à la zone UA, au droit de préemption, etc.), cliquez sur Compléments

|   | (2 de 34)                                      | <►                                                     | □ × |  | (8 de 34)                                                                                    |      |  |
|---|------------------------------------------------|--------------------------------------------------------|-----|--|----------------------------------------------------------------------------------------------|------|--|
|   | Zone : U                                       |                                                        |     |  | Informations surfaciques                                                                     | - 33 |  |
|   | UA - noyau dense et ar<br>comprenant l ecusson | noyau dense et ancien de la ville<br>prenant l ecusson |     |  | 33 - Droit de preemption sur les fonds<br>artisanaux, commerces et baux<br>commerciaux (DPc) |      |  |
| Γ | Compléments                                    |                                                        |     |  | Compléments                                                                                  |      |  |
|   | Zoom sur                                       |                                                        |     |  | Zoom sur                                                                                     |      |  |

#### Ensuite, cliquez sur le document encadré ci-dessous

| Zono LIA     |                                                        |
|--------------|--------------------------------------------------------|
| ZONE DA      |                                                        |
| Nom          | UA                                                     |
| Vocation     | destination mixte habitat / activité                   |
| Description  | noyau dense et ancien de la ville comprenant l ecusson |
| Approbation  | 12-03-2019                                             |
| Validité     | 04-02-2014                                             |
| Modification |                                                        |
| Surface      | 639400.78m <sup>2</sup>                                |
| Règlement    | AU 🗊                                                   |

Vous pouvez consulter le règlement et l'imprimer et/ou l'enregistrer en cliquant sur Fichier

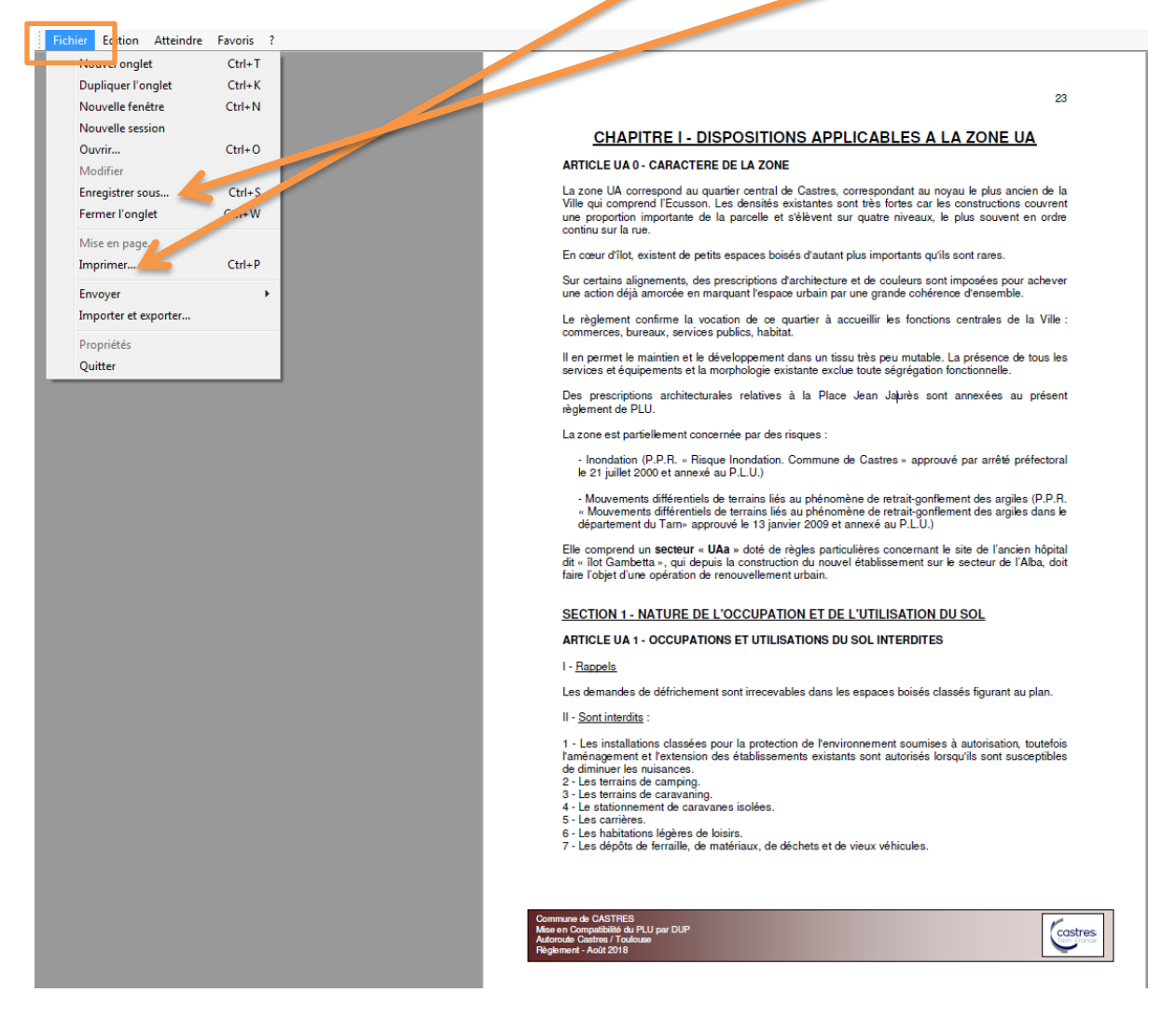